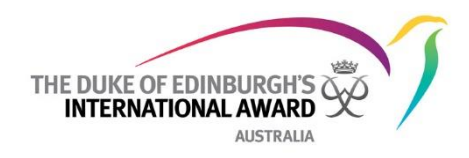

# **Online Training: Award Leader Level 1**

Award Community is a website for those involved in running the Award.

The introductory training for Award Leaders (Level 1 training) is housed on Award Community. To access the online Award Leader training, you must register for an *Award Community* account.

#### 1. Registering to the Award Community website

Registration to the site is a two-part process: registration and verification.

- a. Go to the Award Community site at <u>www.awardcommunity.org</u>
- b. Select 'Register' at top right-hand side of the homepage.

| awardcommunity.org/ac/ | Register |
|------------------------|----------|
| * *                    | •        |

c. Complete the registration form with your details, choosing a username and password for yourself and using the information below when completing the highlighted fields.

|                                                                                                    | Country"                                                |  |  |
|----------------------------------------------------------------------------------------------------|---------------------------------------------------------|--|--|
| Please complete all form fields. A confirmation email will be sent                                                                | Australia                                               |  |  |
| to you once Award admin has validated your registration. If you<br>do not receive an email within 48 hours try to login with your | Type of organisation"                                   |  |  |
| email and password, if this does not allow you access, please<br>contact your local Award office or the Award Service Desk.       | O IAC<br>O External Activity Provider                   |  |  |
|                                                                                                    | If 'IAC' - Enter the organisation name 6                |  |  |
| Email address                                                                                                    |                                                         |  |  |
|                                                                                                    | Region ①<br>Asia Pacific                                |  |  |
| Username                                                                                                    | Select your Operating Authority (where applicable)      |  |  |
|                                                                                                    | Please select your OA                                   |  |  |
| Password                                                                                                    | Award Role*                                             |  |  |
| Password (anain for verification)                                                                                                 | External Activity Provider                              |  |  |
| aborrora (agam tor ronnoador)                                                                                                    | IGE Delegate<br>Foundation Staff                        |  |  |
| First Name* 🚯                                                                                                    | NAO Staff<br>OA Staff<br>Coordinator                    |  |  |
|                                                                                                    |                                                         |  |  |
|                                                                                                    | Award Leader<br>AJ Supervisor                           |  |  |
| Family Name' 🚯                                                                                                    | Award Leader<br>AJ Supervisor<br>AJ Assessor<br>Trustee |  |  |

- d. Submit completed form by pressing the 'Register' button at end of form. Register Your registration will be processed and you will receive an email response when this has been done.
- e. Forward this email to your contact at your Award Operating Authority (State office) and they will process your registration to Award Community.

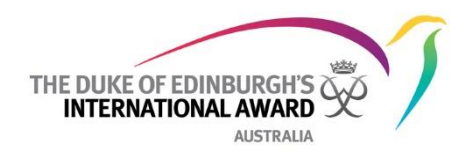

## 2. Logging in to Award Community

a. Once processed, return to the Award Community homepage and enter your login credentials (email address and password).

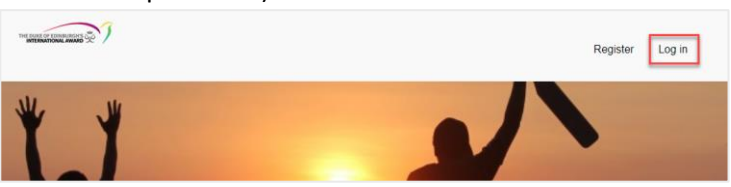

## 3. Doing the Award Leader Level 1 training

a. Select Award Course List menu

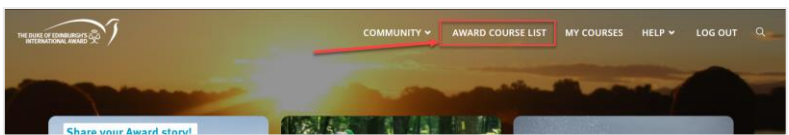

b. On resulting page, scroll down until you reach a drop-down list for Categories. Select Australia.

| С | ategories     |  |  |
|---|---------------|--|--|
|   | Australia (3) |  |  |

c. Resulting screen will display the courses that you should complete.

#### 4. Completing Award Leader Training: Level 1 - Delivering the Award.

a. Press the Continue Study button to start:

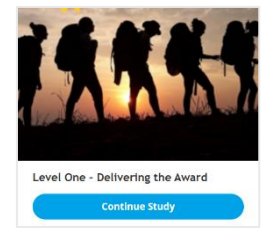

b. Work through the content, one course at a time. Note: each course needs to be completed in full – it can't be saved part-way through or place will be lost\*.

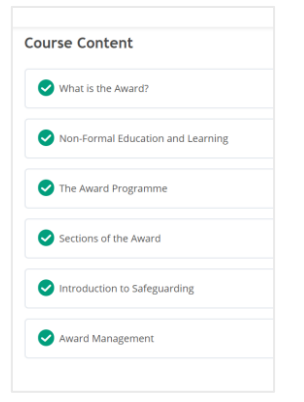

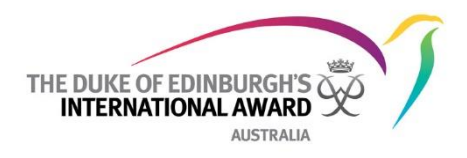

- c. At the end of each module, there will be a quiz to complete. A score of 5/5 is required to be able to progress to the next module.
- d. After completion, you need to follow the instructions about exiting the course and marking it as complete.
- e. Once all courses are complete, you can download a certificate and share with your contact at the relevant Award Operating Authority

\*Note: If you select either Exit course or click the X button prior to a course being completed, the course will exit and your progress will not be saved

| Home                            | Exit course | ≜llo, Keny! |
|---------------------------------|-------------|-------------|
| Lesson 1 of 7<br>Award Overview |             | I           |

For any technical difficulties, contact the Duke of Ed helpdesk on 1300 4 DUKES, selecting option 1, or email <u>orb@dukeofed.com.au</u>.